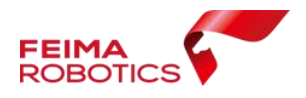

## 飞马无人机管家 集群作业流程

# 编 制: <u>深圳飞马机器人科技有限公司</u> 版本号: <u>V0.2</u> 日 期: <u>2021-02-24</u>

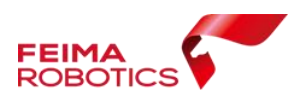

## 目 录

| 概述     |                                                                                                    | 1                                                                                     |
|--------|----------------------------------------------------------------------------------------------------|---------------------------------------------------------------------------------------|
| 集群前业   | 必读                                                                                                    | 1                                                                                     |
| 开启集郡   | 样终端                                                                                                    | 3                                                                                     |
| 集群操作   | 乍流程                                                                                                    | 6                                                                                     |
| 4.1. 技 | 友术路线                                                                                                    | 6                                                                                     |
| 4.2. 操 | 操作流程                                                                                                    | 7                                                                                     |
| 4.3. 成 | 这果说明                                                                                                    | 11                                                                                    |
| 集群注意   | 意事项                                                                                                    | 11                                                                                    |
| 录      |                                                                                                    | 13                                                                                    |
|        | <ul> <li>概述</li> <li>集群前如</li> <li>开启集積</li> <li>集群操作</li> <li>4.1. 持</li> <li>4.2. 持</li> <li>4.3. 成</li> <li>集群注意</li> <li>录</li> </ul> | 概述<br>集群前必读<br>开启集群终端<br>集群操作流程<br>4.1. 技术路线<br>4.2. 操作流程<br>4.3. 成果说明<br>集群注意事项<br>录 |

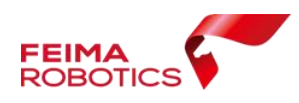

## 1. 概述

- 鉴于大数据处理需求,飞马推出正射处理分布式集群处理,测量版以及全模块版将免费升级支持3个运行节点,另外还支持多节点数的定制。
- 目前支持特征提取,但空三计算仍是单机进行,建议自由网空三按照单机处理。
- ▶ 目前支持可见光单相机成果输出:快拼图、DSM、真正射。其余 功能正在持续开发中。
- ▶ 支持多工程多任务排队处理,充分利用集群资源。
- ▶ 相对于单机版本,集群版(3个节点)效率提高了近三倍。

## 2. 集群前必读

- ▶ 运行期间,必须关闭各类杀毒软件;
- ▶ 集群期间中断,支持断点续作,具体流程请参考附录。
- 集群默认支持3个运行节点,若主机不启动集群服务,仅作为数据工程操作界面,则可另外开启三个运行节点。若主机启动集群服务,则只可再启动两个运行节点。
- 参与分布式集群电脑 IP 地址,必须为同一局域网段,需使用有线 网络,无线网络下网络信号差时可能会造成分块数据发送、回传 失败;
  - \*注\*: 打开我的电脑控制面板中的网络与共享中心,选择局域网

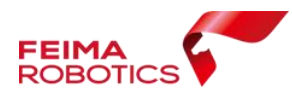

络右键属性, 查看协议版本 4, 可查看或修改 IP 地址, 确保集群

电脑 IP 均在同一网段。

| 如果网络支持此功能,则可以获取自动指派的 IP 设置。否则,你需要从网<br>格系统管理员处获得适当的 IP 设置。<br>自动获得 IP 地址(2)<br>の 使電下面的 IP 地址(2)                                                                                                    |
|----------------------------------------------------------------------------------------------------|
| tion (2) 121 络系统管理员处获得适当的 IP 设置。 自动获得 IP 地址(Q) @傅爾耳爾的 IP 地址(C)                                                                                                    |
|                                                                                                    |
| (回)(日、日本):         (回)(日、日本):         (回)(日、日本):         (回)(日、日本):         (回)(日本):         (回)(日本):         ((回)(1)(1)(1)(1)(1)(1)(1)(1)(1)(1)(1)(1)(1) |
| ソ 箱 財 ソージョン 一支 一 好 画                                                                                                    |

IP 地址设置

- ▶ 参与分布式集群电脑均需安装最新版无人机管家。
- ▶ 管家集群要求参与运算的电脑显卡驱动版本要大于 v398, 若低于 该版本可进入英伟达官网下载相应的显卡最新驱动即可,下载地

址: https://www.nvidia.cn/Download/index.aspx?lang=cn,

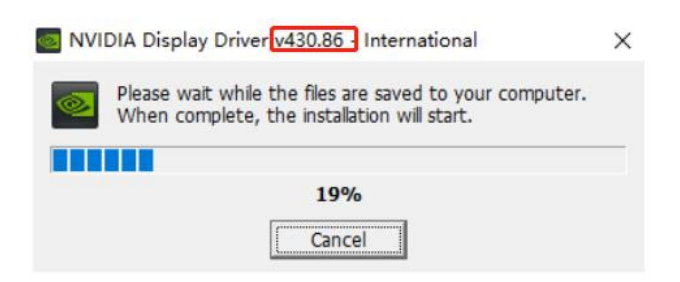

显卡图像驱动安装进程

\*注\*:如未更新显卡驱动,成果数据提交输出时会出现用户中断处理失败,可查看软件界面中左上角 log 日志,提示 No Valid GPU,如下图:

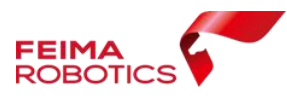

深圳飞马机器人科技有限公司

| 🕘 2019-07-16-14-51-55.log - 记事本                                                                                                    | - 0 | $\times$ |
|----------------------------------------------------------------------------------------------------|-----|----------|
| 文件(F) 编辑(E) 格式(O) 費爾(V) 裁助(H)                                                                                                    |     |          |
| [2010-07-16 16:40:49] 変集匹配尺度:2                                                                                                    |     |          |
|                                                                                                    |     |          |
| 2019-07-16 16:50:54] Feima Photogrammetric Dence Watch                                                                                                    |     |          |
|                                                                                                    |     |          |
|                                                                                                    |     |          |
| 2019-07-16 16:51:14] All models Infomation from 352 images are as follows:                                                                                                    |     |          |
| 2019-07-16 16:51:14] Max Models are selected: 5. Win Models are selected:2                                                                                                    |     |          |
| [2019-07-16 16:51:14] All stereo Models: 12702                                                                                                    |     |          |
| [2019-07-16 16:53:00] No Valid GPU                                                                                                    |     |          |
| [2019-07-16 16:53:00] 密集匹配处理截获到取消命令,程序中断。                                                                                                    |     |          |
| [2019-07-16 16:53:00] 智拼图处理时间(分钟): 15.5993                                                                                                    |     |          |
| [2019-07-16 16:53:00] ********处理结束****************************                                                                                                    |     |          |
| [2019-07-16 18:10:55] ***********************************                                                                                                    |     |          |
| [2019-07-16 18:10:55] 以下处理工作预计需要的磁盘空间为(GB), 7                                                                                                    |     |          |
| [2019-07-16 18:10:55] ***********************************                                                                                                    |     |          |
| [2019-07-16 18:10:55] *******开始处理*****************************                                                                                                    |     |          |
| [2019-07-16 18:10:55] 工程名称,刚果5- <u>7-0</u> 715测试                                                                                                    |     |          |
| [2019-07-16 18:10:55] \$\$执行特征提聪与匹配: 否                                                                                                    |     |          |
| [2019-07-16 18:10:55] \$\$执行空言,否                                                                                                    |     |          |
| [2019-07-16 18:10:55] \$\$执行快拼/DS#/TDOW/2.DMESH/3DMESH: 否/是/是/否/否                                                                                                    |     |          |
| [2019-07-16 18:10:55] \$\$ē祛德玦, ftdom                                                                                                    |     |          |
| [2019-07-16 18:10:57] 影保政重, 352                                                                                                    |     |          |
| [2019-07-16 18:11:01] 遂渡耗时: 2,553                                                                                                    |     |          |
| [2019-07-16 18:22:54] 密集匹配尺度:2                                                                                                    |     |          |
|                                                                                                    |     |          |
| [2019-07-16 18:24:00] Feima Photogrammetric Dense Match                                                                                                    |     |          |
|                                                                                                    |     |          |
|                                                                                                    |     |          |
| [2019-07-16 18:24:22] All models infomation from 322 images are as follows:                                                                                                    |     |          |
| [2019-07-16 18:24:22] Max Models are selected: 5, Min Models are selected:2                                                                                                    |     |          |
| [2019-07-16 18:24:22] AL STEPEN MODELS: 12/02                                                                                                    |     |          |
| 12015-01-16 10:20:09 10 Val10 VD<br>[2010-07-16 10:20:05] (0 Val10 VD<br>(2010-07-16 10:20:05] (0 Val10 VD)<br>(2010-07-16 10:20:05] (0 Val10 VD)<br>(2010-07-10) (0 Val10 VD)<br>(2010 |     |          |
| 12017-01-10 10:20:003 田常に2002はたは戦烈の地域特徴 学 15:1574 間。                                                                                                    |     |          |
| [2015-01-16 18.20.00] 目初日2月3日9月 (月) 777 1 10.1014                                                                                                    |     |          |
| [2019 01 10 18.20.00] **********************************                                                                                                    |     |          |
|                                                                                                    |     |          |
| 第1行,第                                                                                                    | 1列  |          |

显卡未升级时错误提示

## 3. 开启集群终端

想要使用分布式集群功能,必须启动主机和从机的集群终端,并进行 服务设置。

1、开启参与集群处理电脑中的 Cluster 集群终端

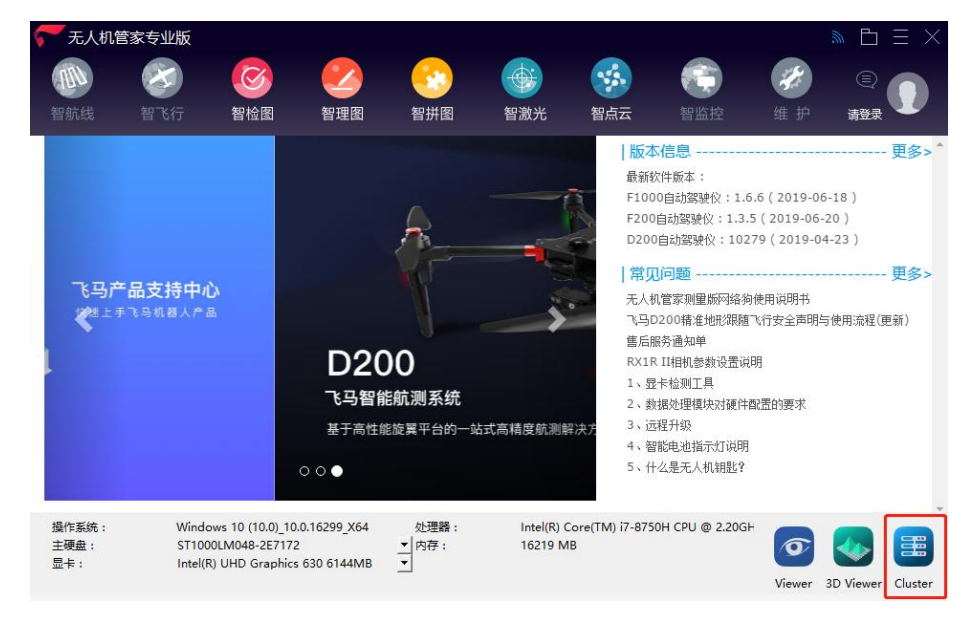

集群终端启动界面

2、进行集群终端设置

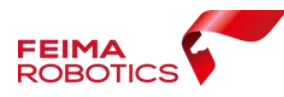

|           | 集群终端(v2.8.6.5)   |    | - □ ×  |
|-----------|------------------|----|--------|
| 提示: 客户端本机 | 接收路径不能与主机工程路径相同! |    |        |
| 本机接收路径    | D:/test          |    | 设置接收路径 |
| 服务端IP     | 192. 168. 1. 49  |    | 提交     |
|           |                  |    |        |
|           |                  |    |        |
|           |                  |    |        |
|           |                  |    |        |
|           |                  |    |        |
|           |                  | 0% | 启动     |

#### 集群终端设置界面

(1)本机接收路径:点击【设置接收路径】设置集群分块任务分配处理路径,指到本地电脑路径;

(2) 服务端 IP: 指定智拼图数据处理工程主机 IP 地址,点击 【提交】;

▶ 主机电脑(1台) IP 地址设置:

方法 1: 设置默认 127.0.0.1 自动读取当前电脑 IP 地址,并 点击提交;

| FEIMA<br>ROBOTICS |           |                  |    | 深圳飞马机器人 | 科技有限公司 |
|-------------------|-----------|------------------|----|---------|--------|
|                   |           | 集群终端(v2.8.6.5)   |    | — □ ×   |        |
|                   | 提示: 客户端本机 | 接收路径不能与主机工程路径相同! |    |         |        |
|                   | 本机接收路径    | D:/test          |    | 设置接收路径  |        |
|                   | 服务端IP     | 127. 0. 0. 1     |    | 提交      |        |
|                   |           |                  |    |         |        |
|                   |           |                  |    |         |        |
|                   |           |                  |    |         |        |
|                   |           |                  |    |         |        |
|                   |           |                  | 0% | 启动      |        |
|                   |           |                  |    |         |        |

集群终端主机默认 127.0.0.1

方法 2: 查询其在局域网的 IP 地址,并手动输入,如本次主机 地址为 192.168.1.49,并点击提交。

#### ▶ 从机电脑 IP 地址设置

不可使用自动读取当前电脑 IP 地址(127.0.0.1),需手动输入 主机的局域网 IP 地址,如示例中的主机 IP 为 192.168.1.49,并 点击提交。

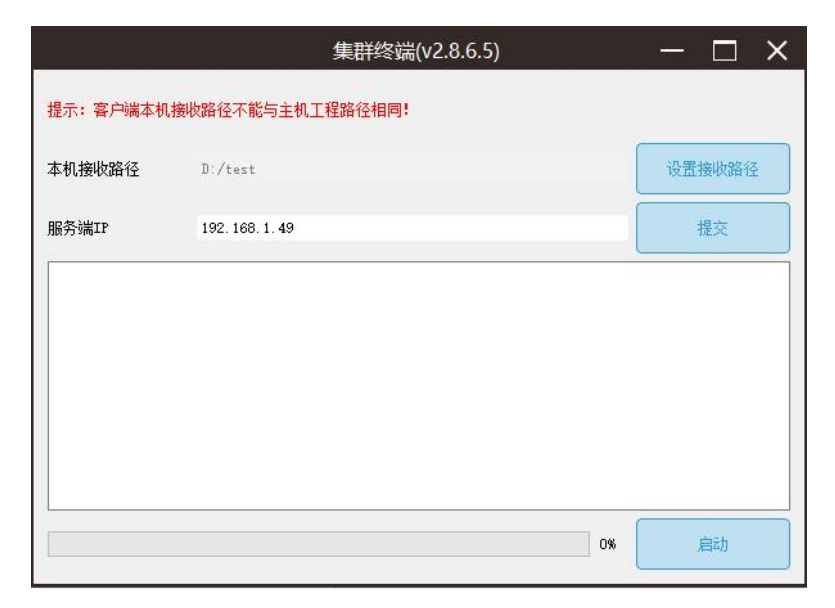

集群终端手动输入主机 IP 地址

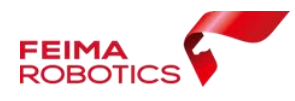

(3) 最后点击启动,提示节点已启动;

|                          | 集群终端(v2.8.6.5)                                     | - 🗆       | Х |
|--------------------------|----------------------------------------------------|-----------|---|
| 提示:客户端本机接                | 收路径不能与主机工程路径相同!                                    |           |   |
| 本机接收路径                   | D:/test                                            | 设置接收路径    | ξ |
| 服务端IP                    | 192. 168. 1. 49                                    | 提交        |   |
| 2021-02-20               | 16:00:49   using node workspace D:                 | test      | ^ |
| 2021-02-20<br>IP address | 16:00:49   node uses network inter<br>192.168.1.49 | face with |   |
| 正在等待派                    | 发任务 2021-02-20 16:00:58 周六                         |           | ~ |
|                          | 0%                                                 | 启动        |   |

启动服务

## 4. 集群操作流程

#### 4.1. 技术路线

适用所有正射成果生产。

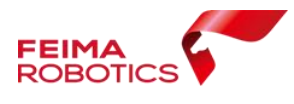

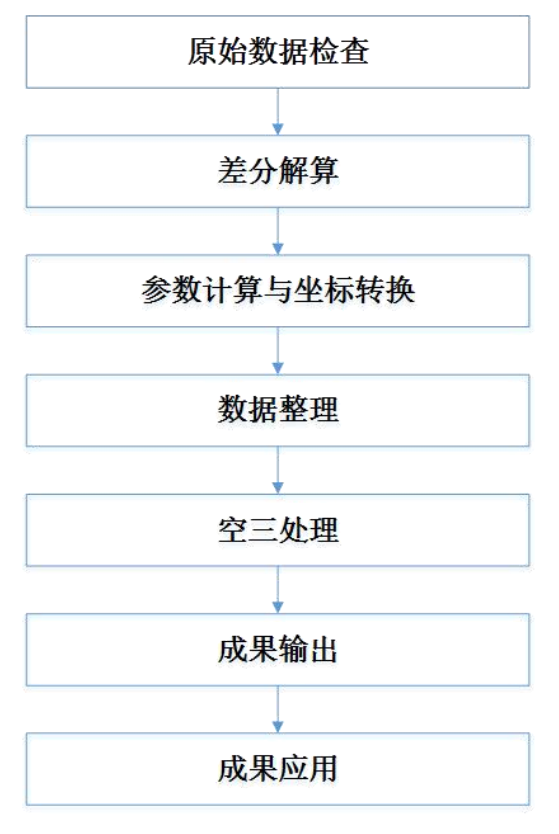

技术路线

#### 4.2. 操作流程

- 1. 整理原始数据,检查数据质量。
- 2. 差分解算:按照不同机型的差分解算流程进行。
- 3. 坐标转换:将差分 POS 转换到控制点所在坐标系。
- 4. 自由网空三:基于原始影像和差分 POS 进行自由网空三。 勾选特征提取与匹配、空三计算、PPK,若不勾选"分布式处理", 则软件进入单机处理模式,在本台电脑上进行。 若勾选"分布式",则进入集群作业模式,进行任务分块。

|                                 | 深圳飞马机器人科技有限公司 |
|---------------------------------|---------------|
| 选择处理方法                          | 7 ×           |
| ✓ 特征提取与匹配                       |               |
| ✓ 空三计算 ✓ PPK / 控制点              |               |
| 输出 🗌 快拼图 🗌 DSM 🗌 真正射 🗌 2.5维模型 🤇 | 三维模型          |
| ✓ 分布式处理                         |               |
| 确定 取消                           |               |
|                                 |               |

特征提取分布式设置

- 5. 控制网平差: 刺控制点或检查点,进行平差优化,检查空三精度。
   \*注\*: 空三详细作业流程请参考飞马产品支持中心--"无人机管家 正射数据处理流程"。
- 6. 正射成果输出:

勾选所需成果,若不勾选"分布式处理",则软件进入单机处理 模式,在本台电脑上进行。

若勾选"分布式",则进入集群作业模式,进行任务分块。

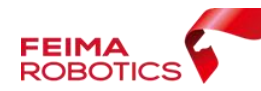

117.4050488, 39.5524047

深圳飞马机器人科技有限公司

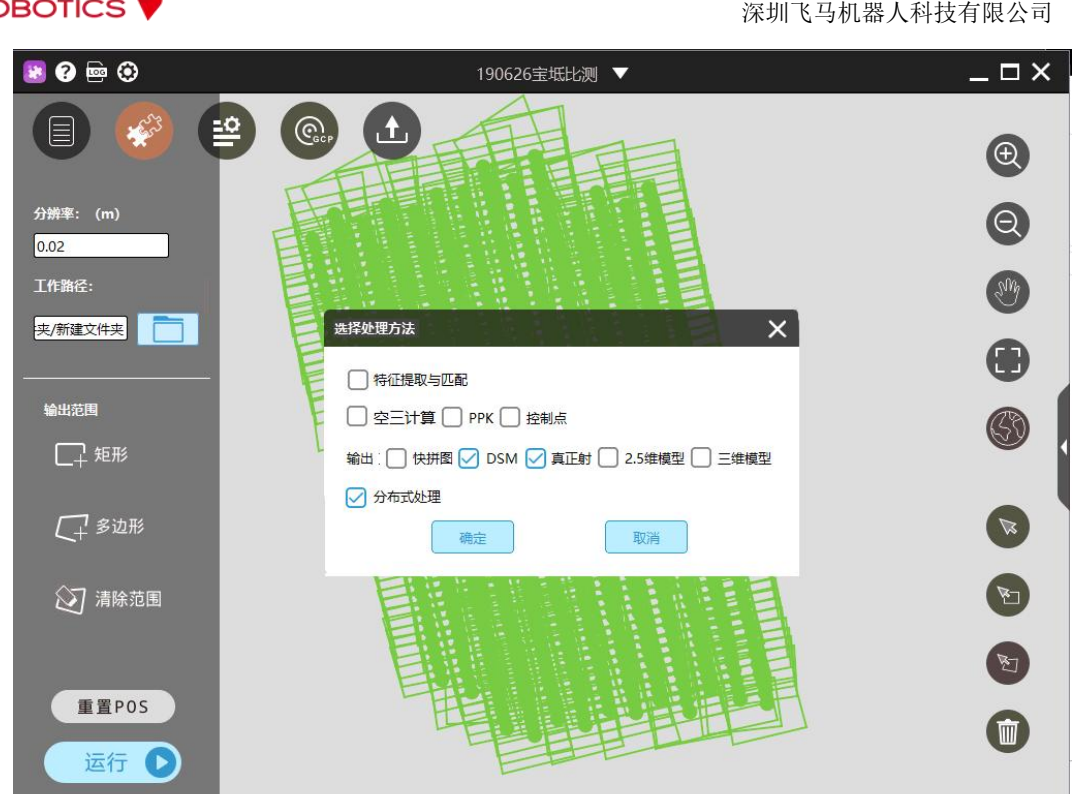

一键式运行窗口

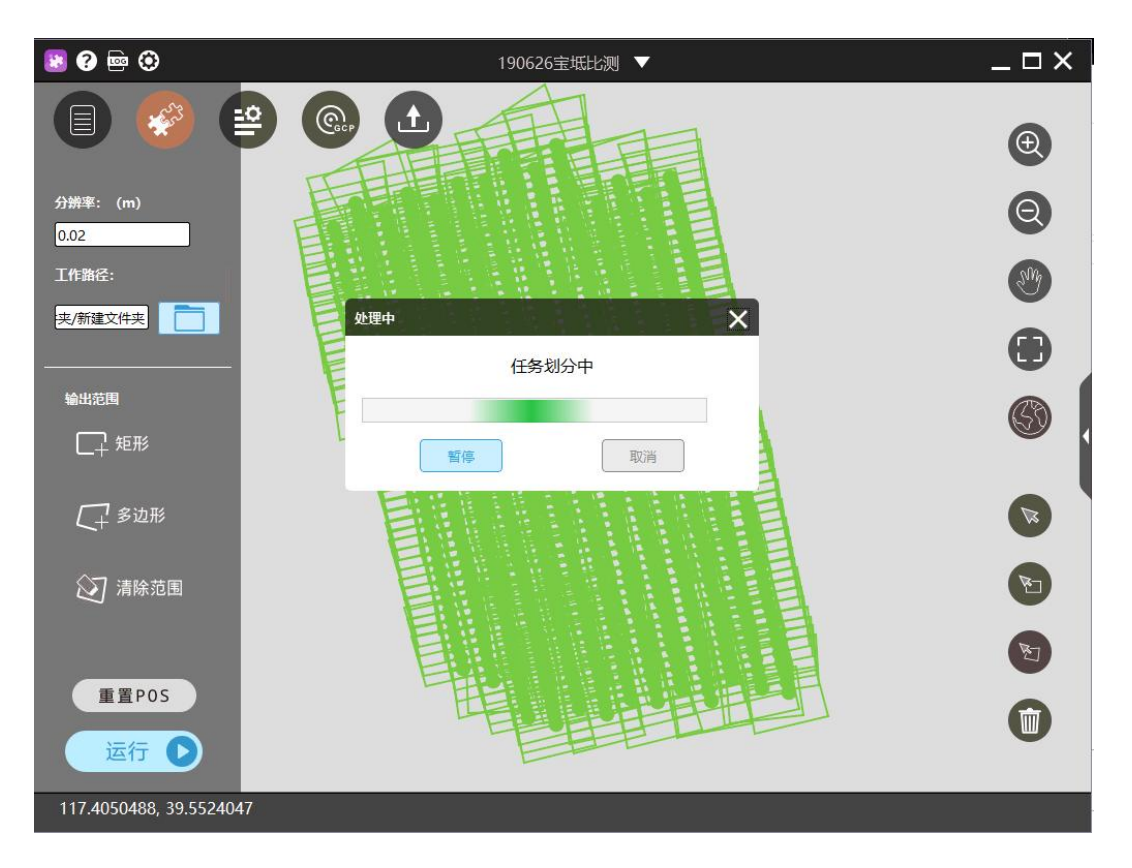

任务分块

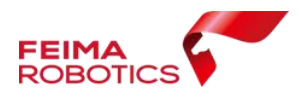

7. 软件进入集群处理状态,主机将显示分块的处理进程状态,如示 例中 1/20,代表 20 个分块,已完成一块。还可查看各集群终端的 运行状态是否正常。

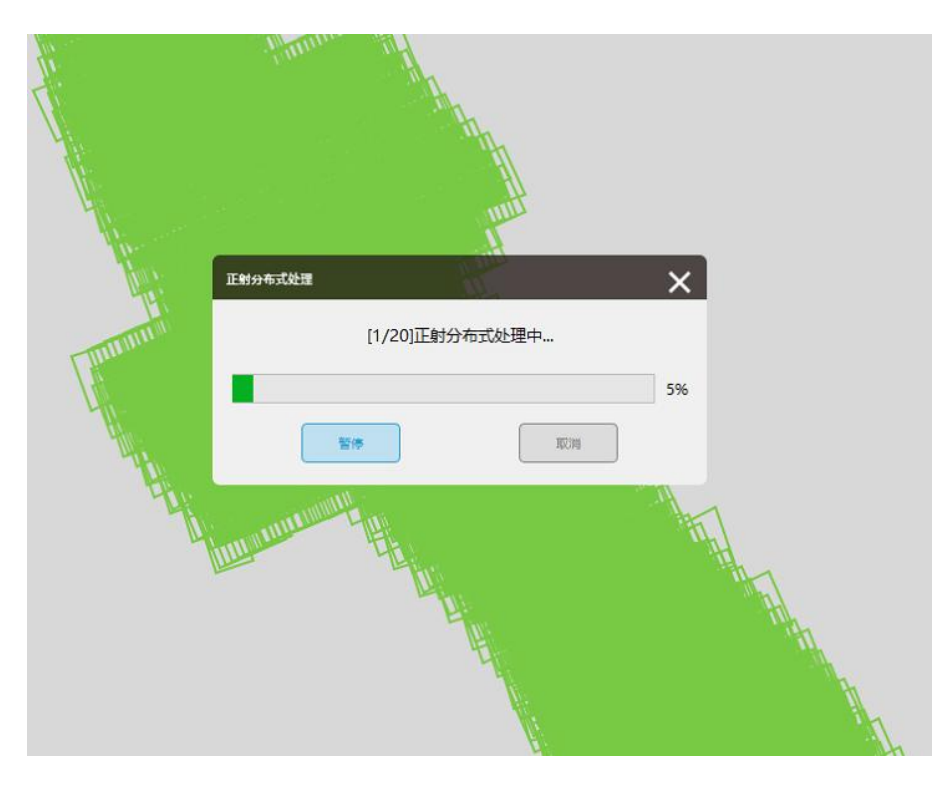

主机的集群处理状态

|                                                                                                 | 集群终端(v2.8.6.5)                                                                                                    | - 🗆 ×                                 |
|-------------------------------------------------------------------------------------------------|----------------------------------------------------------------------------------------------------|---------------------------------------|
| 提示: 客户端本机                                                                                       | 接收路径不能与主机工程路径相同!                                                                                                    |                                       |
| 本机接收路径                                                                                          | D:/test                                                                                                    | 设置接收路径                                |
| 服务端IP                                                                                           | 192. 168. 1. 49                                                                                                    | 提交                                    |
| WMBJ 光平<br>接收[D:/t<br>0MB] 完毕<br>接收[D:/t<br>接收[D:/t<br>总接收文4<br>客户端成5<br>2021-02-2<br>0rtho alg | est/BlockTask_1/output/5=tmp/data/d<br>est/BlockTask_1/快拼_copy.db : OMB]<br>est/BlockTask_1/快拼_copy.gb : 8MB]<br>+数量: 217<br>尽存放的路径: D:/test/BlockTask_1/ou<br>0 16:13:15 周六<br>orithm begin! 2021-02-20 16:13:16 》 | lem.tif:<br>完毕<br>完毕<br>itput<br>周六 、 |
|                                                                                                 | 100                                                                                                    | <b>%</b> 启动                           |

集群终端运行提示

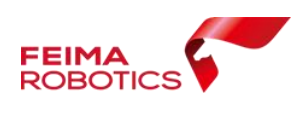

#### 4.3. 成果说明

集群运行完成后,查看数据成果,成果输出路径位于工程保存路径下。工程目录下包含分块子任务文件、最终合并成果、以及 tile 分块成果(包含密集点云、快拼、DSM、TDOM)。

| 名称                | 修改日期            | 後日          | 大小             |                          |                 |                                 |               |
|-------------------|-----------------|-------------|----------------|--------------------------|-----------------|---------------------------------|---------------|
| 5=tmp             | 2019/7/17 16:05 | 文件夹         | +              | 20番 (E) 、 0715時間は 、      | tile s          |                                 |               |
| BlockTask_1       | 2019/7/16 10:47 | 文件夹         |                |                          | ure y           |                                 |               |
| BlockTask_2       | 2019/7/16 10:47 | 文件夾         |                | 名称                       | 修改日期            | 类型                              | 大小            |
| BlockTask_3       | 2019/7/16 10:47 | 文件夹         |                | RipskTask 1 1=2D Points  | 2010/7/16 11:01 | <del>\\</del> / <del>\} #</del> | 1             |
| BlockTask_4       | 2019/7/16 10:47 | 文件夹         |                | PlashTask 2 1=30 Points  | 2010/7/16 10-56 | 大叶大                             |               |
| BlockTask_5       | 2019/7/16 10:47 | 文件突         | IT TO LL A MIL | BlockTask_2_1=3D_Points  | 2019/7/10 10:30 | 文件天                             |               |
| BlockTask_6       | 2019/7/16 10:47 | 文件夹         | 任务分块个数         | DiockTask_5_1=3D_Points  | 2019/7/10 10:34 | 文件大                             |               |
| BlockTask_7       | 2019/7/16 10:47 | 文件夹         |                | BlockTask_4_1=3D_Points  | 2019/7/10 11:55 | 又件关                             |               |
| BlockTask 8       | 2019/7/16 10:47 | 文件夹         |                | BlockTask_5_1=3D_Points  | 2019/7/16 10:58 | 又件关                             | 分块密集点云成果      |
| BlockTask 9       | 2019/7/16 10:47 | 文件夹         |                | BlockTask_6_1=3D_Points  | 2019/7/16 11:18 | 又件夹                             |               |
| BlockTask 10      | 2019/7/16 10:47 | 文件夹         | 1              | BlockTask_7_1=3D_Points  | 2019/7/16 11:07 | 又作失                             |               |
| BlockTask 11      | 2019/7/16 10:47 | 文件来         |                | BlockTask_8_1=3D_Points  | 2019/7/16 11:08 | 又件类                             |               |
| BlockTask 12      | 2019/7/16 10:47 | 文件李         | 八井井田子川井井       | BlockTask_9_1=3D_Points  | 2019/7/16 11:10 | 文件夹                             |               |
| BlockTask 13      | 2019/7/16 10:47 | 文件來         | 万块成果又件夹        | BlockTask_10_1=3D_Points | 2019/7/16 11:41 | 文件突                             |               |
| BlockTask 14      | 2019/7/16 10:47 | 文任中         |                | BlockTask_11_1=3D_Points | 2019/7/16 11:51 | 文件夹                             |               |
| BlockTask 15      | 2010/7/16 10:47 | 文/// 曲      |                | BlockTask_12_1=3D_Points | 2019/7/16 12:12 | 文件夹                             |               |
| BlockTask 16      | 2019/7/16 10:47 | ÷//±±±      | 星攸合并成甲         | BlockTask_13_1=3D_Points | 2019/7/16 12:01 | 文件夹                             |               |
| tila              | 2010/7/16 15:52 | 文件本         | A255 口/1740米   | BlockTask_14_1=3D_Points | 2019/7/16 11:55 | 文件夹                             |               |
| Ame               | 2010/7/16 10:47 | 文件大         | 1              | BlockTask_15_1=3D_Points | 2019/7/16 12:15 | 文件夹                             |               |
| 1=quick dom thu   | 2019/7/16 15:56 | 又は天         | 1 / 8          | BlockTask_16_1=3D_Points | 2019/7/16 12:32 | 文件夹                             | → 分块快拼图成身     |
| 1 = quick_dom.ttw | 2019/7/10 15:50 | TFW 文件      | 6 773 001      | DOM                      | 2019/7/16 15:52 | 文件夹·                            | T             |
|                   | 2019/7/10 10:04 | HELT IF EAX | 0,772,901      | DSM                      | 2019/7/16 15:52 | 文件夹                             | 会社DSM成里       |
| 2=dsm-r.ttw       | 2019/7/10 10:00 | TEVV X14    | I KB           | PointCloud               | 2019/7/16 10:47 | 文件夹                             | - JAC SIVILAR |
| 2=dsm-f.tif       | 2019/7/16 16:10 | 宿田主 11- 岡方又 | 4,813,914      | TDOM                     | 2019/7/16 15:52 | 文件央                             |               |
| 3=tdom-t.ttw      | 2019///16 16:14 | TFW 文件      | 1 KB           |                          |                 |                                 | J → 分块TDOM成   |

成果说明

## 5.集群注意事项

已执行完成空三的工程,无须再次提交空三,直接勾选所需成
 果及分布式处理,软件将自动进行集群处理;

若空三和成果输出选择同时进行,并勾选分布式处理,则软件
 先进行分布式特征提取,再采用单机模式执行空三计算,最后成果输
 出时再进入分布式状态。

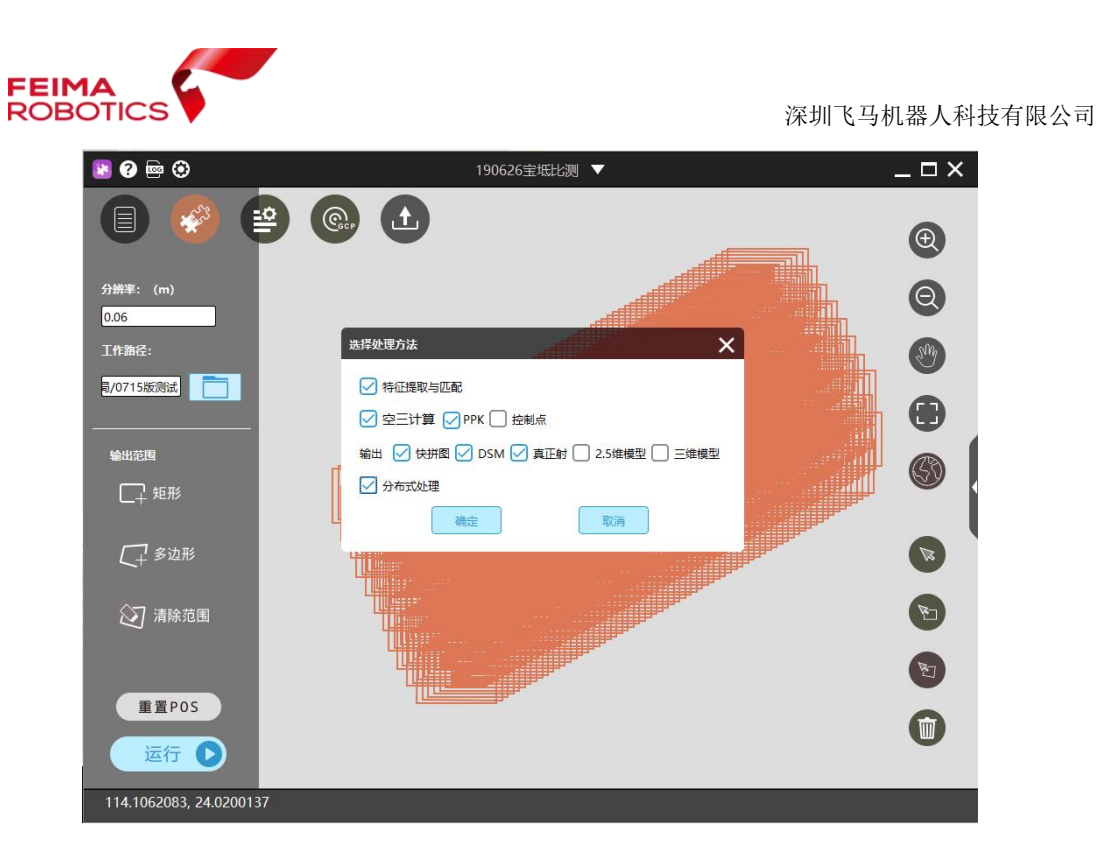

#### 一键式并行处理

分布式集群处理时,支持多工程多任务排队执行处理,充分利用时间和电脑资源,提高作业效率。

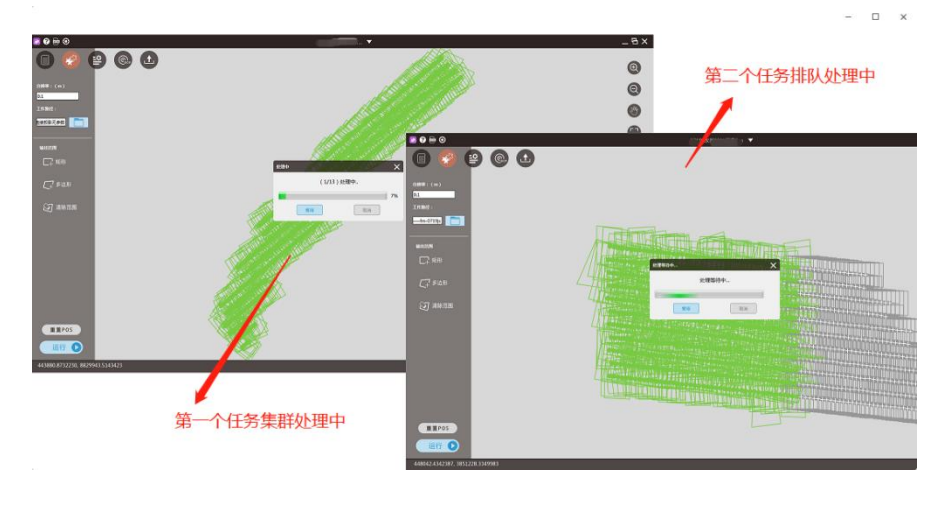

多任务集群

4. 勾选分布式处理后,未开启 Cluster 集群终端,工程将一直处于任务划分中,不进入处理状态。

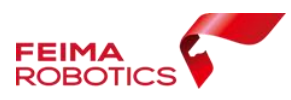

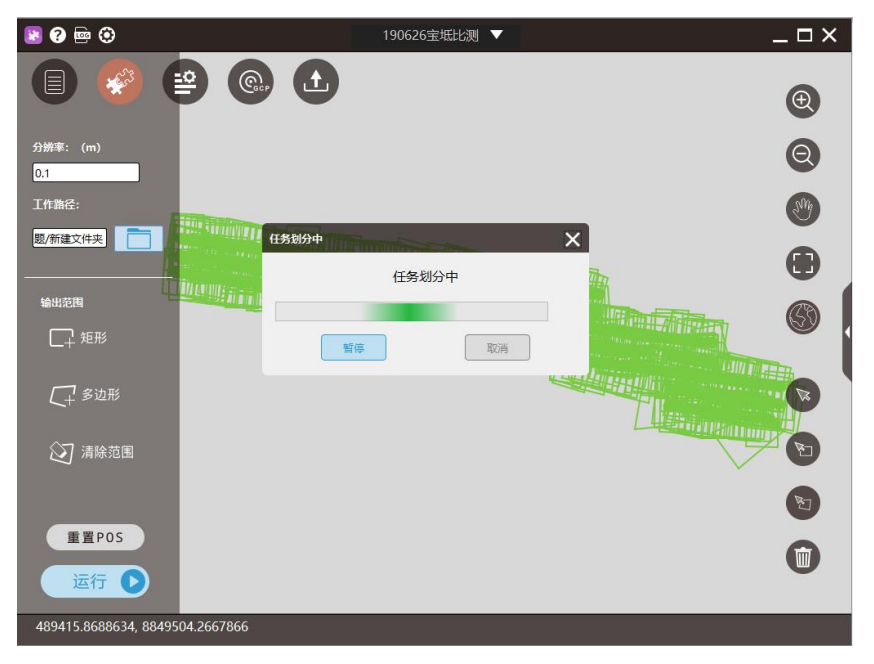

#### 任务划分状态

5. 若仅有主机一个运行节点,则不建议执行分布式处理,因单台 电脑间依然会按照集群模式进行任务分发及合并,造成数据量冗余, 处理效率较单机版有所降低。

## 附录

集群输出真正射成果时出现部分子块失败的问题,解决方法如下: 1、打开工程,点击【分步处理】--【集群处理】--【子块提交重做】

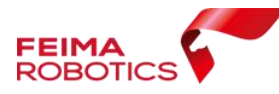

深圳飞马机器人科技有限公司

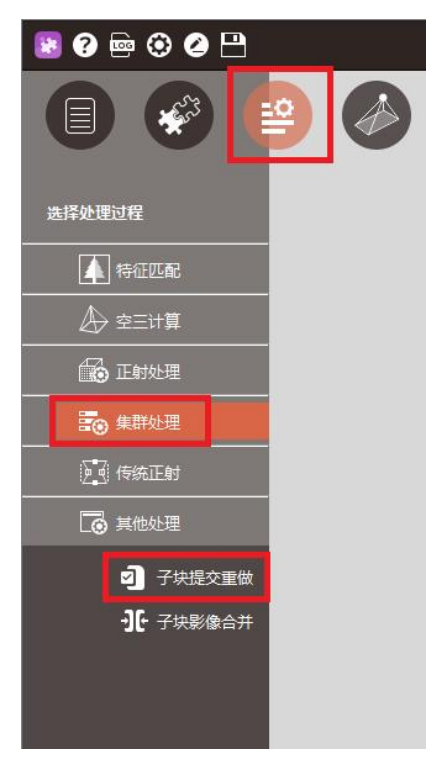

2、选择工作路径下的【redo\_tdom】文件夹

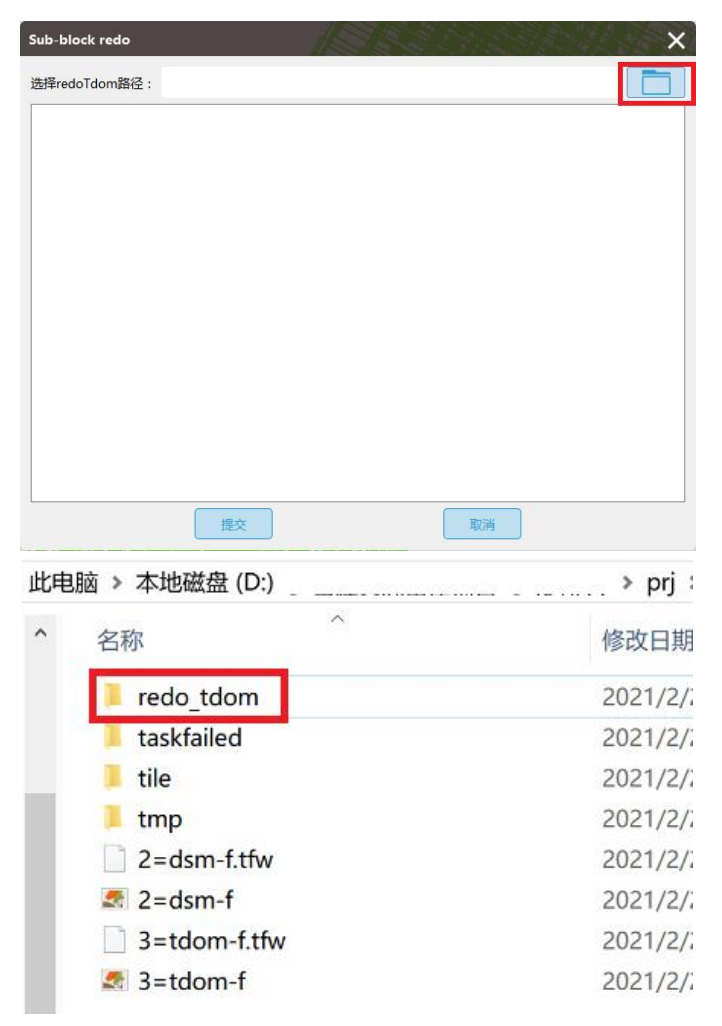

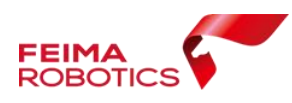

3、打开【taskfailed】文件夹中的文档,查看失败子块名称

| 此电 | B脑 > 本地磁盘 (D:) :                   | >                                            | > prj :   |  |
|----|------------------------------------|----------------------------------------------|-----------|--|
| ^  | 名称                                 | ^                                            | 修改日期      |  |
|    | redo_tdom                          |                                              | 2021/2/3  |  |
|    | 📒 taskfailed                       |                                              | 2021/2/2  |  |
|    | 📕 tile                             |                                              | 2021/2/2  |  |
|    | 📜 tmp                              |                                              | 2021/2/3  |  |
|    | 2=dsm-f.tfw                        |                                              | 2021/2/2  |  |
|    | 🔄 2=dsm-f                          |                                              | 2021/2/2  |  |
|    | 3=tdom-f.tfw                       |                                              | 2021/2/3  |  |
|    | 🛃 3=tdom-f                         |                                              | 2021/2/3  |  |
| 本地 | 磁盘 (D:) >                          | prj > t                                      | askfailed |  |
| ^  | 名称                                 | ^                                            | 修改[       |  |
|    |                                    | 区块11_copy_copy_copy                          | 2021      |  |
|    | ②<br>文件(F) 编辑(E) 格式<br>BlockTask_1 | _区块11_copy_copy_copy - ì<br>t(O) 查看(V) 帮助(H) | 己事本       |  |

4、勾选需要重做的子块,点击【提交】

| 选择redo | Tdom路径: D:/ | /prj/redo_tdom              |    |
|--------|-------------|-----------------------------|----|
| 1      | 选择          | 子块文件夹路径                     | 备注 |
| 1      | D:/         | /prj/redo_tdom/BlockTask_1  | 成功 |
| 2      | D:/         | /prj/redo_tdom/BlockTask_10 | 成功 |
| 3      | D:/         | /prj/redo_tdom/BlockTask_2  | 成功 |
| 4      | D:/         | /prj/redo_tdom/BlockTask_3  | 成功 |
| 5      | D:/         | /prj/redo_tdom/BlockTask_4  | 成功 |
|        | D:/         | /prj/redo_tdom/BlockTask_5  | 成功 |
|        | D:/         | /prj/redo_tdom/BlockTask_6  | 成功 |
| 3      | D:/         | /prj/redo_tdom/BlockTask_7  | 成功 |
| 9      | D:/         | /prj/redo_tdom/BlockTask_8  | 成功 |
| 10     | D:/         | /prj/redo_tdom/BlockTask_9  | 成功 |

5、选中的子块会重新生成 DSM 和真正射, [0/1]代表有 1 个子块需要 重做,目前完成 0 个子块。重做的子块都完成后会自动与其他子块进

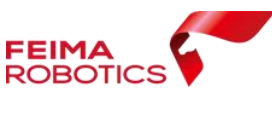

深圳飞马机器人科技有限公司

行合并

| 正射分布式处理 |      | A.        | ×  |
|---------|------|-----------|----|
|         | נכ   | )/1]成果处理中 |    |
|         |      |           | 1% |
|         | 1215 | R/H       |    |
| 开始合并中!  | 1    | A         | ×  |
|         |      | 开始合并中!    |    |
|         |      |           |    |
|         | 59   | - North   |    |

5、查看成果,新合并的成果会覆盖原来的成果